# OBJECT ORIENTED PROGRAMMING USING JAVA

Lab 1

# CONTENT

- Introduction to the IDE Tool
- Getting started with NetBeans
  - How to install
  - A Quick start Guide
  - Displaying outputs
  - How to run
  - How to debug
- Reading inputs from user
- Hands on

## INTRODUCTION TO IDE

- In this course we will practice the OOP concept using Java Standard Edition programming language "Java SE".
- So we need to choose a suitable IDE to code in Java.

# INTRODUCTION TO IDE

• An **Integrated Development Environment** is a computer software to help computer programmers develop software.

#### • The Leaders:

- NetBeans
- Microsoft Visual Studio
- Eclipse

## INTRODUCTION TO IDE- CONT.

#### • What does an IDE consist of?

- Source code Editor.
- Compiler and/or interpreter.
- Build- automation tools.

#### • Optional Tools:

- Debugger.
- Various tools to simplify the construction of a GUI.

## GETTING STARTED WITH NETBEANS

- How to install
- A Quick start Guide
- Displaying outputs

- 1. **Installing JDK:** in order to install NetBeans you need to first install JDK.
- 2. **NetBeans installation:** run the installation application source for version 8.0.2.

## • What is a JDK ?

#### The JDK includes

- a set of tools for compiling and running your java code
- "Java Runtime Environment" JRE .

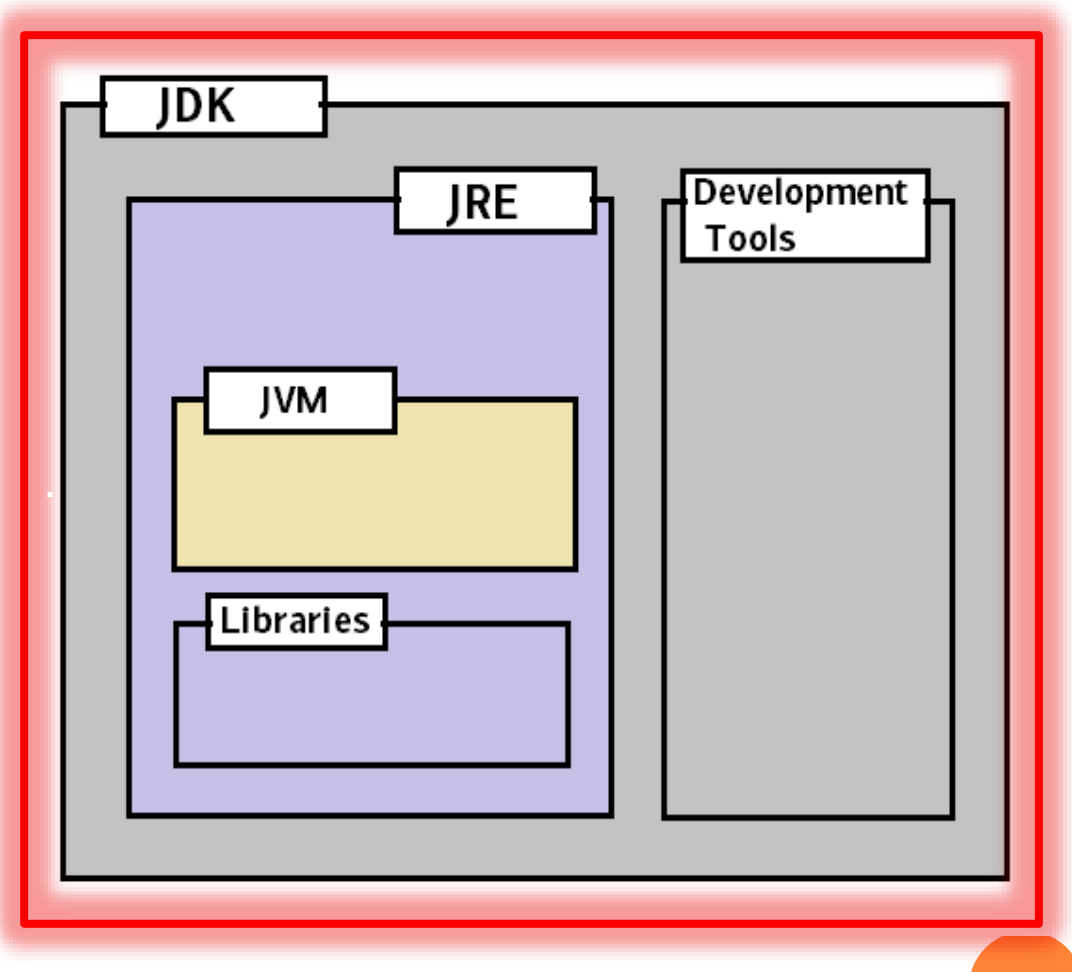

## • What is a JRE ?

- 1. includes the JVM
- 2. code libraries that are necessary for running programs

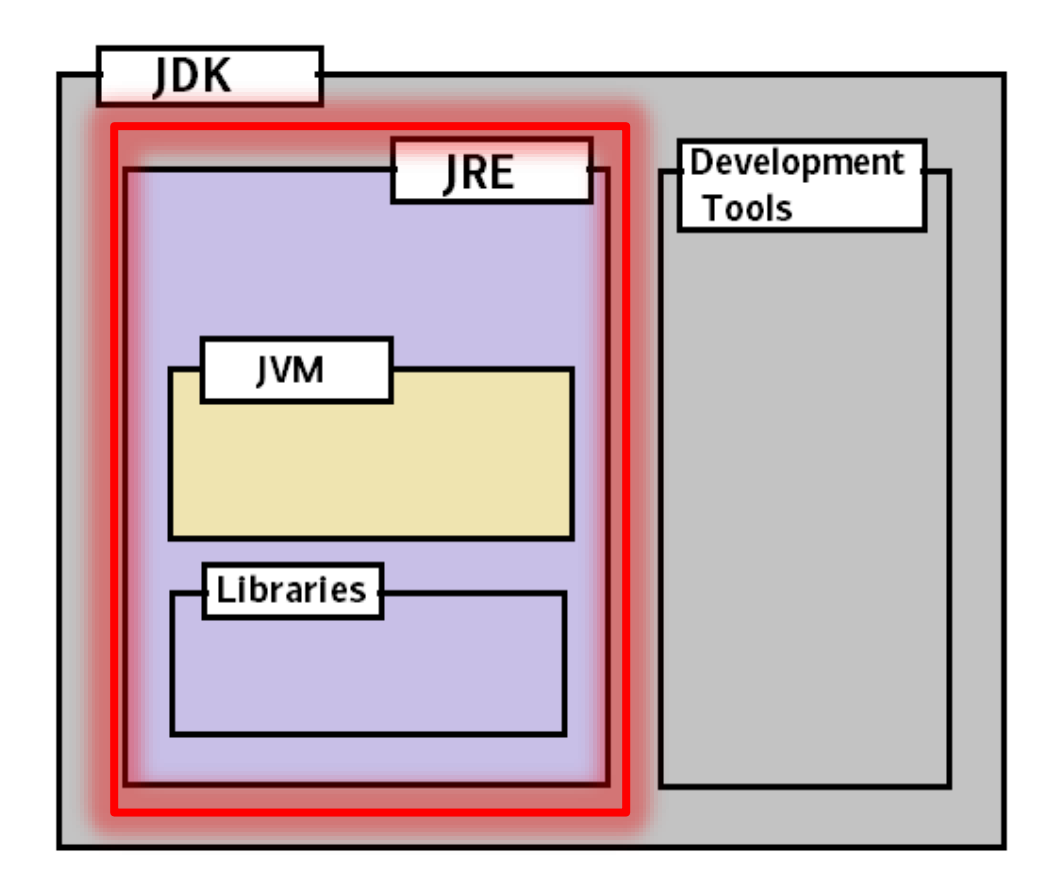

## • What is a JVM ?

JVM is the heart of the java language "write once, run anywhere".

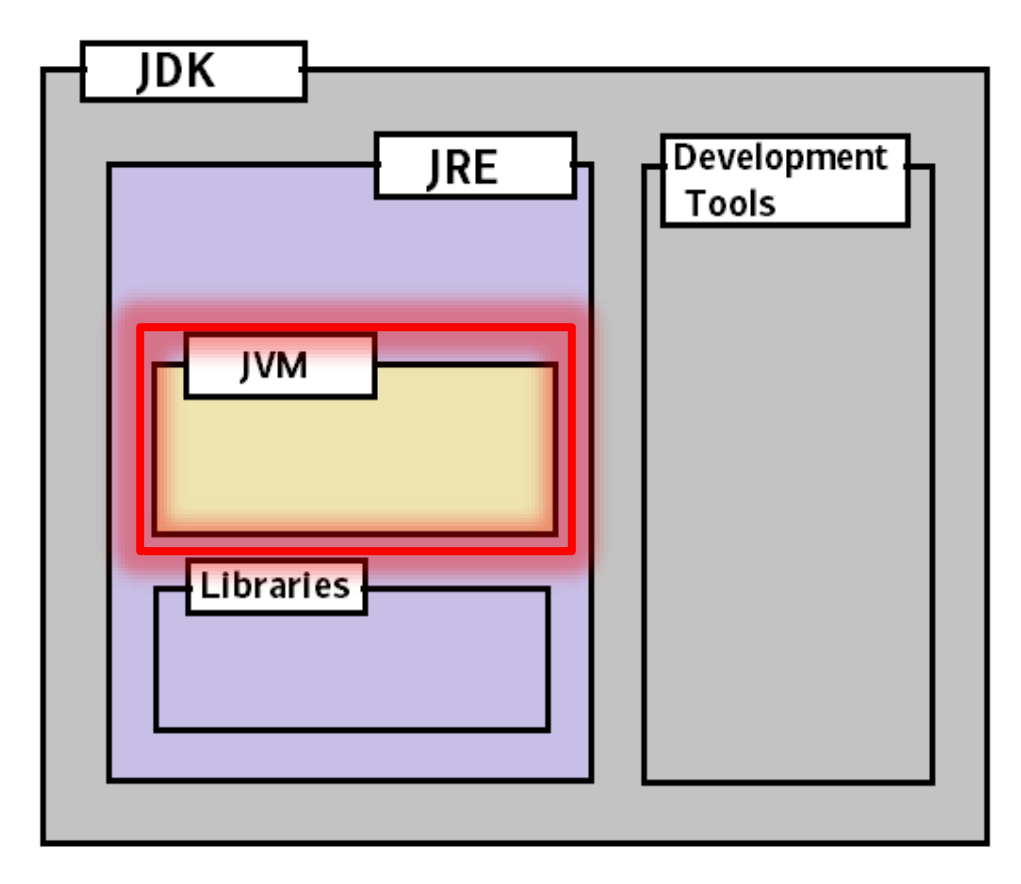

- JVM is the virtual engine and the one which enables byte code support.
- JRE contains JVM and all the other libraries to run Java application. It is enough to run any Java application.
- JDK is a superset which comprises of JVM, JRE, and the tools to develop Java Application. Its primary objective is to provide support for the build and compilation.

• When installing the NetBeans make sure that the path of the JDK is the same path of the JDK you installed.

| 🚺 NetBeans IDE Installer                 | -             |           |
|------------------------------------------|---------------|-----------|
| NetBeans IDE 8.0.2 Installation          |               | ooneupr   |
| Choose the installation folder and JDK™. |               | Calle IDE |
| Install the NetBeans IDE to:             |               |           |
| C:\Program Files\WetBeans 8.0.2          |               | Browse    |
| JDK™ for the NetBeans IDE:               |               |           |
| C:\Program Files\Java\jdk1.8.0_201       | ~             | Browse    |
|                                          |               |           |
|                                          | < Back Next > | Cancel    |

 Choose File > New Project, as shown in the figure below.

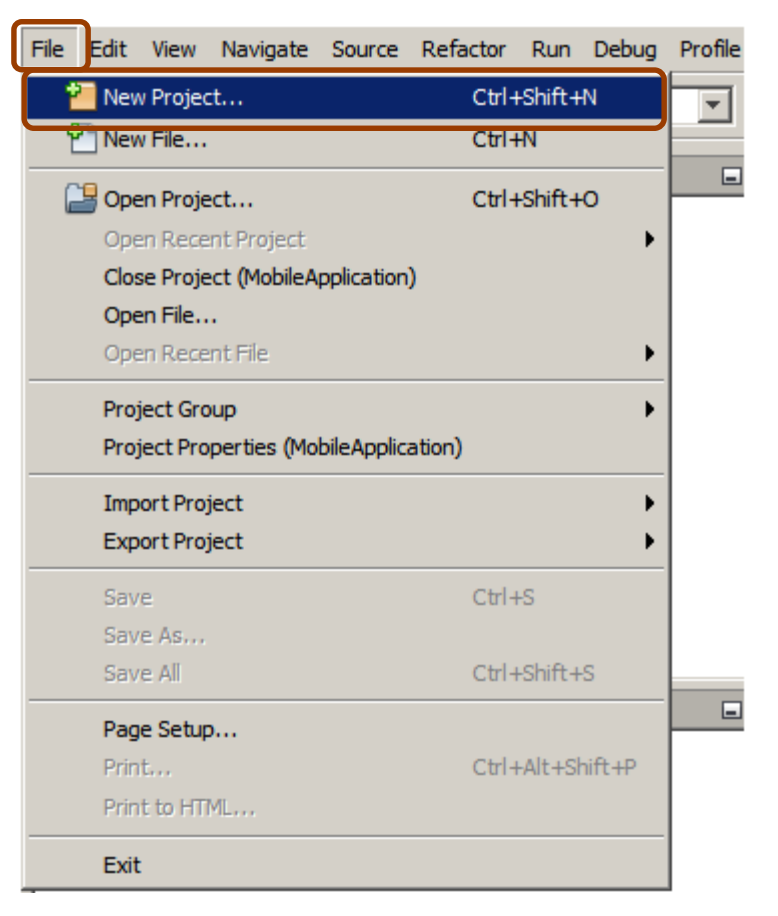

- In the New Project wizard, expand the Java category and select Java Application as shown in the figure below.
- o Then click Next.

| 🕥 New Project                   | ×                                                                                                    |
|---------------------------------|----------------------------------------------------------------------------------------------------|
| Steps<br>1. Choose Project<br>2 | Choose Project Q. Filter:                                                                                                    |
|                                 | Categories:     Projects:       Image: Dava Application     Image: Dava Application       Image: Dava Project With Existing Sources     Image: Dava Project With Existing Sources       Image: Maxen     Image: Dava Project With Existing Sources       Image: Dava Project With Existing Sources     Image: Dava Project With Existing Sources       Image: Dava Project With Existing Sources     Image: Dava Project With Existing Sources       Image: Dava Project With Existing Sources     Image: Dava Project With Existing Sources |
|                                 | Description:<br>Creates a new Java SE application in a standard IDE project. You can also generate a main dass<br>in the project. Standard projects use an IDE-generated Ant build script to build, run, and debug<br>your project.<br>14                                                                                                    |
|                                 | < Back Next > Finish Cancel Help                                                                                                    |

- In the Project Name field, type HelloWorld.
- Leave the Use Dedicated Folder for Storing Libraries checkbox unselected.
- In the Create Main Class field, type helloworldapp.HelloWorld App (or it will be automatically

written).

| Û        | New Java Application                |                   |                                                                                                    | ×      |
|----------|-------------------------------------|-------------------|----------------------------------------------------------------------------------------------------|--------|
| Ste      | eps                                 | Name and Locat    | tion                                                                                                |        |
| 1.<br>2. | Choose Project<br>Name and Location | Project Name:     | HelloWorld1                                                                                         |        |
|          |                                     | Project Location: | E: \CIS \Object Oriented Programming \OOP 2                                                         | Browse |
|          |                                     | Project Folder:   | :\CIS\Object Oriented Programming\OOP 20                                                            |        |
|          |                                     | Use Dedicated     | Folder for Storing Libraries                                                                        |        |
|          |                                     | Libraries Folde   | r:                                                                                                  | Browse |
|          |                                     |                   | Different users and projects can share<br>the same compilation libraries (see Help<br>for details). |        |
|          |                                     | Create Main C     | lass helloworld1.HelloWorld1                                                                        |        |
|          |                                     |                   |                                                                                                    |        |
|          |                                     | < Back            | Next > Finish Cancel                                                                                | Нер    |

#### • The project is created and opened in the IDE.

| 🗊 HelloWorld - NetBeans IDE 8.0.2        |                                                                      | — C                                                        | ı ×       |
|------------------------------------------|----------------------------------------------------------------------|------------------------------------------------------------|-----------|
| File Edit View Navigate Source Re        | efactor                                                              | Run Debug Profile Team Tools Window Help Q Search (Ctrl+I) |           |
| 12 12 12 12 12 12 12 12 12 12 12 12 12 1 | <def< th=""><th>ault config&gt; 🗸 🏠 🥵 🕨 🛪 🕼 🛪 🕼</th><th></th></def<> | ault config> 🗸 🏠 🥵 🕨 🛪 🕼 🛪 🕼                               |           |
| Pro × Files Servi 🖃                      | Star                                                                 | t Page 🗙 🖄 HelloWorld.java 🗴                               |           |
| HelloWorld                               | Sour                                                                 | ce History   🚱 🕫 🗸 🗸 🕄 🞝 😓 🖳   🍄 😓 🖄 剑 😐                   | × BB      |
| George Source Packages                   | 3                                                                    | * To change this template file, choose Tools   Templa      | tes 🔺 🔳   |
| HelloWorld.iava                          | 4                                                                    | * and open the template in the editor.                     |           |
|                                          | 5                                                                    | L */                                                       |           |
|                                          | 6                                                                    | package helloworld;                                        |           |
|                                          | 8                                                                    | - /**                                                      | -#-       |
|                                          | 9                                                                    |                                                            | _         |
|                                          | 10                                                                   | * @author mona_                                            |           |
|                                          | 11                                                                   | L */                                                       |           |
|                                          | 12                                                                   | public class HelloWorld {                                  |           |
|                                          | 14                                                                   | - /**                                                      |           |
| HelloWorld - Navigator ×                 | 15                                                                   | * @param args the command line arguments                   |           |
| Members v <empty> v</empty>              | 16                                                                   | L */                                                       |           |
| E 🕎 HelloWorld                           | 17                                                                   | <pre>public static void main(String[] args) {</pre>        |           |
| 🦾 🌗 main(String] args)                   | 18                                                                   | <pre>// TODO code application logic here</pre>             |           |
|                                          | 19                                                                   | ,                                                          | ~         |
|                                          |                                                                      | <                                                          | >         |
|                                          |                                                                      |                                                            | *         |
|                                          | Out                                                                  | put × Action Items                                         |           |
|                                          |                                                                      | Debugger Console × HelloWorld (run) ×                      |           |
|                                          |                                                                      |                                                            | ^         |
| <b>v</b>                                 |                                                                      |                                                            |           |
| 🎂 🗆 I 🖴 😒 😼                              | 54                                                                   |                                                            | ~         |
|                                          |                                                                      | 8:4                                                        | INS       |
|                                          |                                                                      |                                                            | 1 = 7 + = |

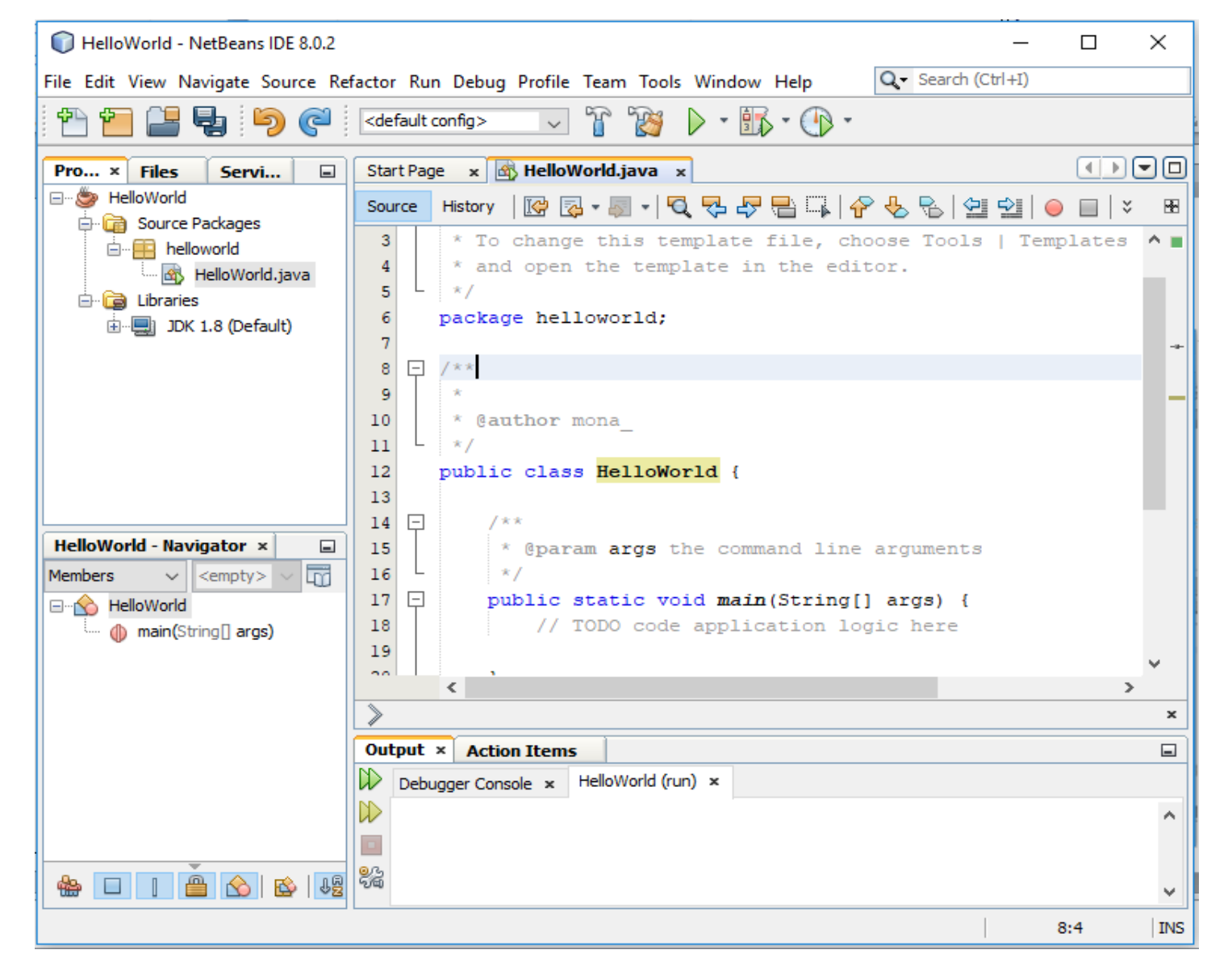

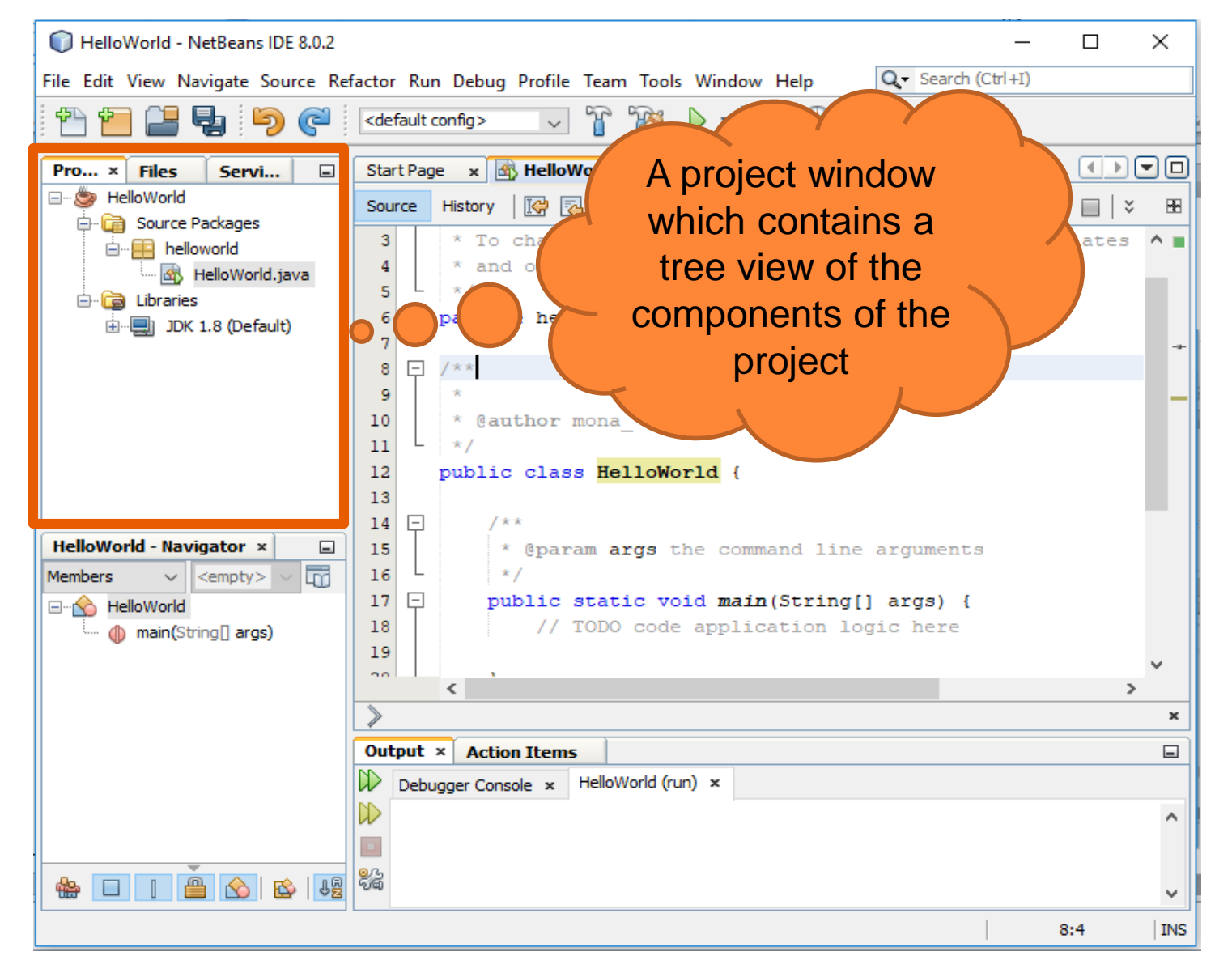

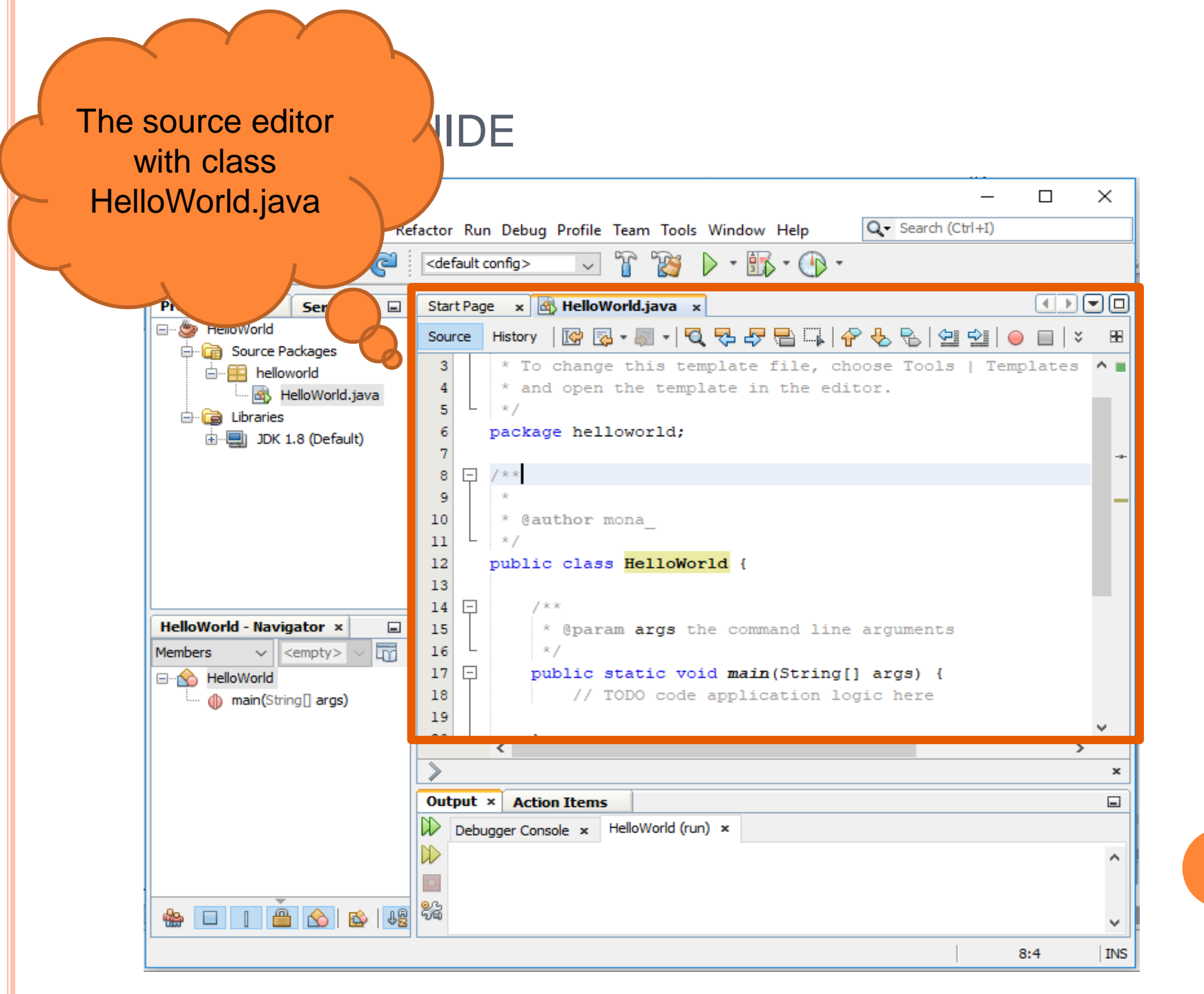

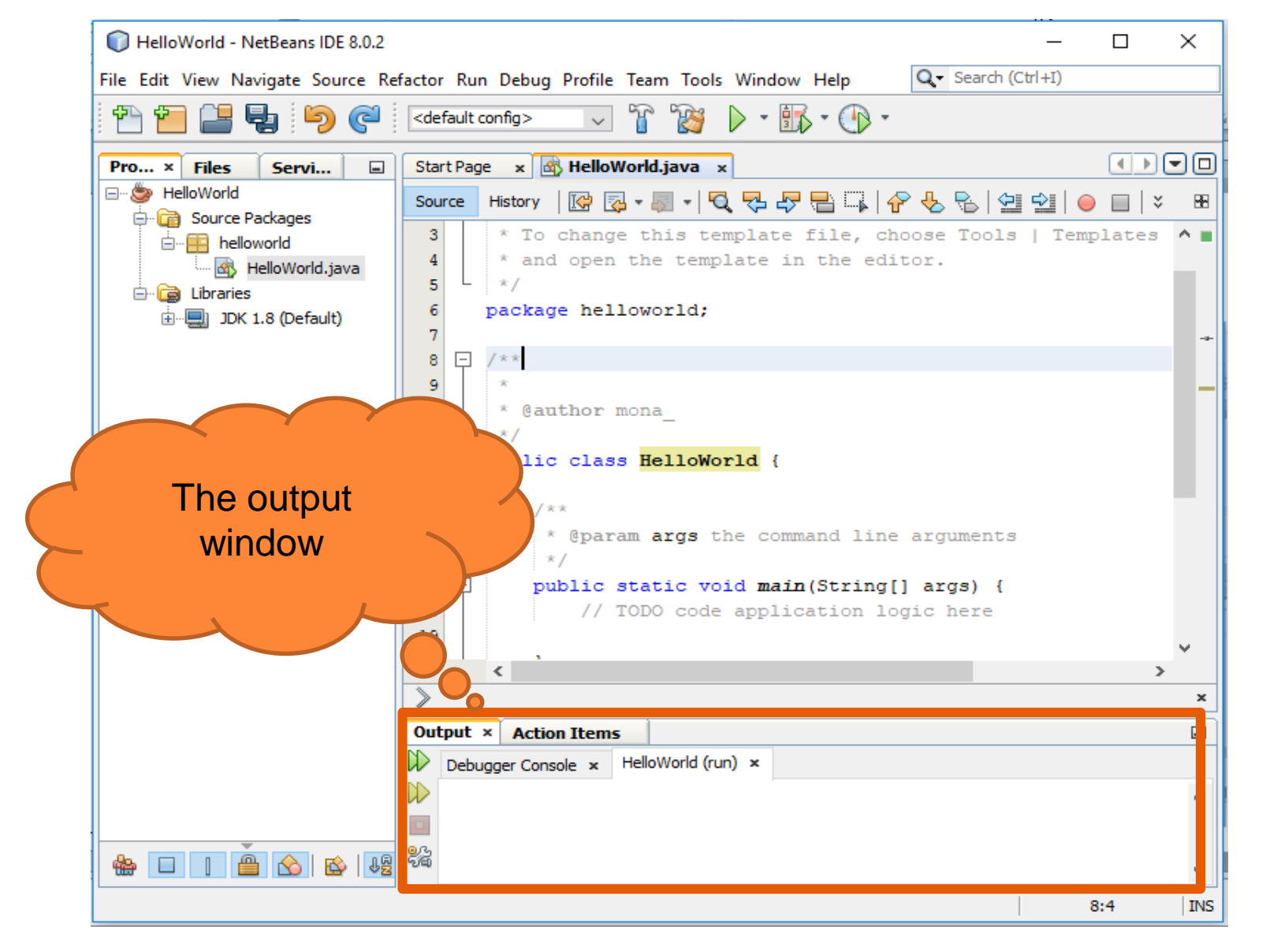

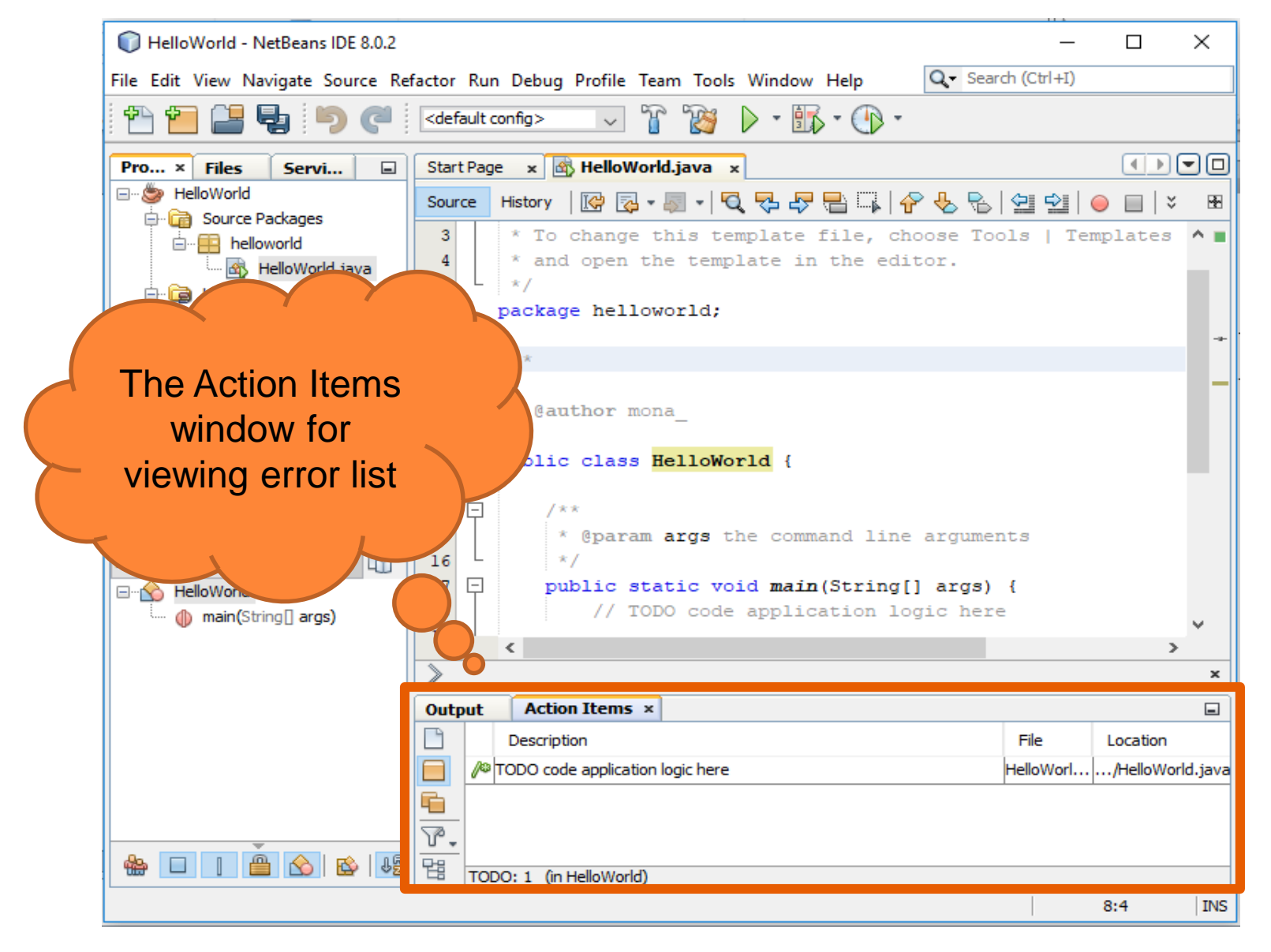

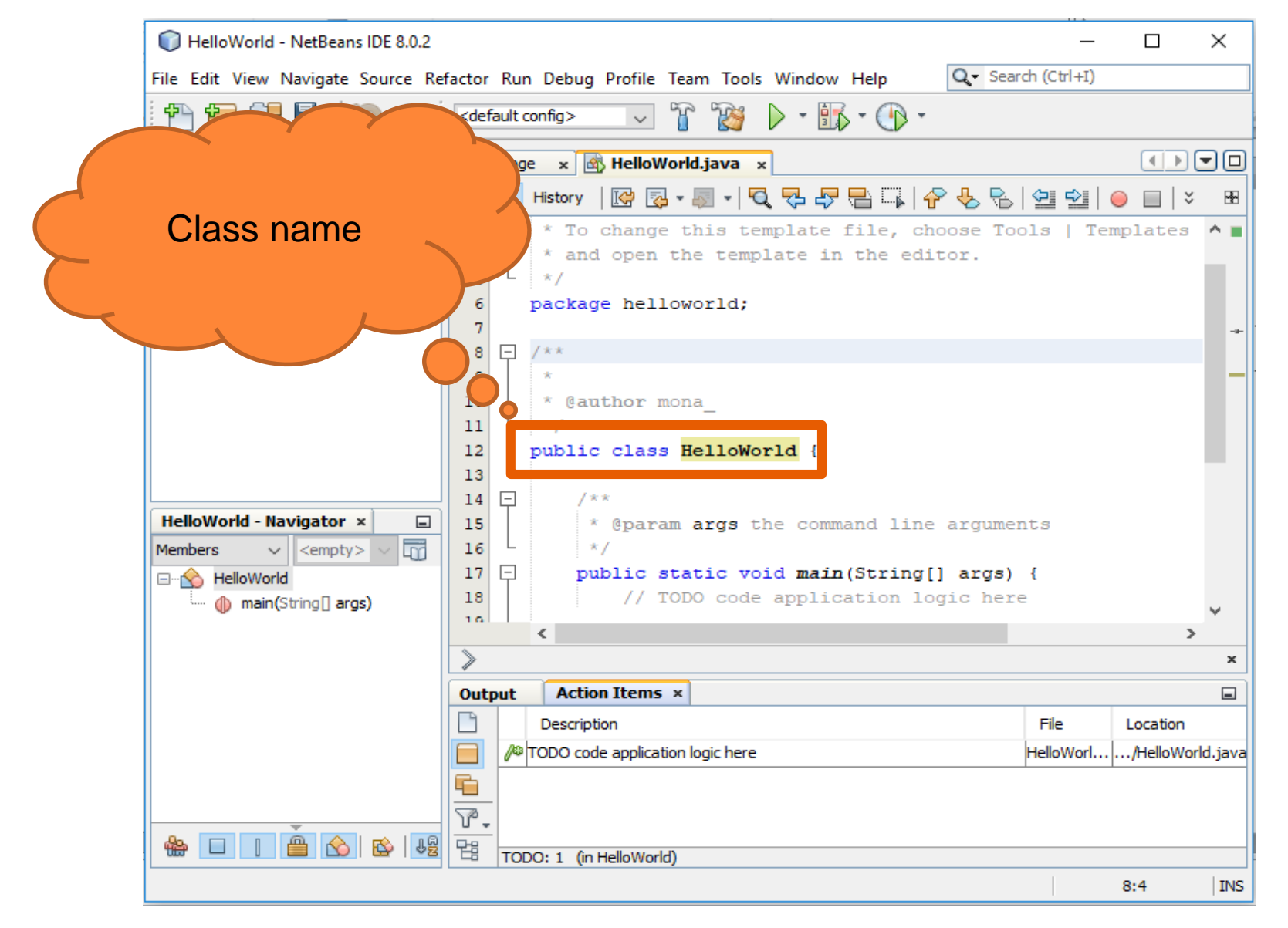

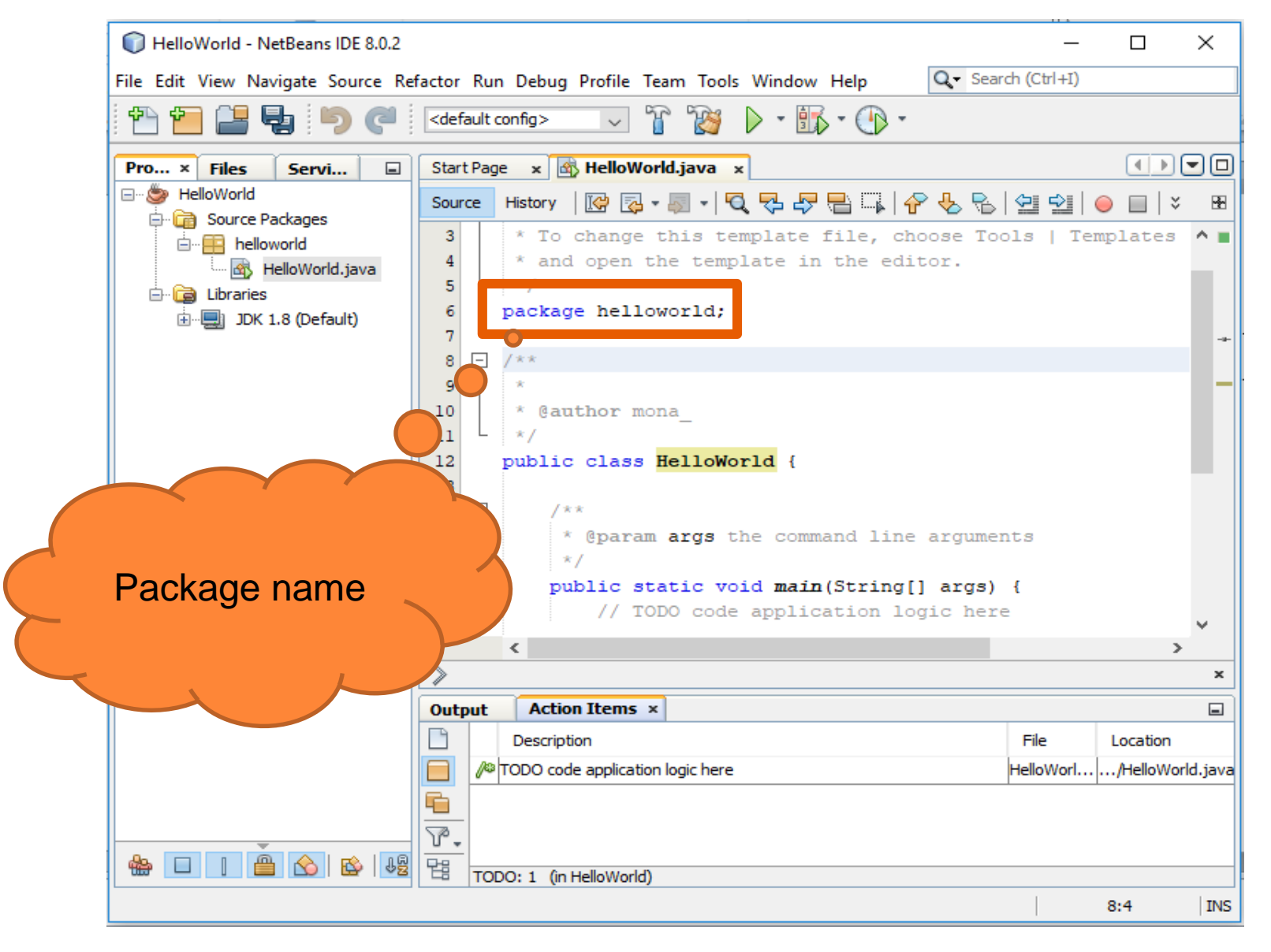

#### PACKAGES

- A group of related classes.
- The main reason for using packages is to guarantee the uniqueness of class names in the same package.
- To guarantee a unique package name, Sun Microsystems Company recommends that you use your company's Internet domain name (which is known to be unique) written in reverse.
  - For example, asset.com is a domain when written in reverse order, it turns into the package name **com.asset**.
  - That package can then be further subdivided into subpackages such as com.asset.corejava.
- Packages can be nested.
- Standard Java Packages: java.\* , javax.\*
  - such as java.lang, java.util, java.net, and so on

#### PACKAGES

- A class can use all classes from its own package and all public classes from other packages.
- To access public classes in other packages we use the key word import import java.util.Date;

Or we can import all classes in a package import java.util.\*;

 If the same class "Date" exists in two packages and they are imported in the project , I have to specify which date I want to use

import java.util.\*;
import java.sql.\*;
import java.util.Date;
Date today;

Or

java.util.Date deadline; java.sql.Date today;

#### DISPLAYING OUTPUTS

• To Output the message we use:

• Print: shows value passed to it.

System.*out.print (" ...");* System.*out.print (" Hello");* 

 Println: shows value followed by new Line System.out.println(" ...");
 System.out.println (" Hello");

 Printf: shows value with a certain format System.out.printf(....);

## DISPLAYING OUTPUTS: PRINTF(...)

System.out.printf("%parameter", value);

• Common parameters:

'd': decimal integer 'f': decimal notation for float 'c': for a character 's': for a string. 'b': for a boolean value → "true" or "false" 'b': octal integer 'o': octal integer 'x': hexadecimal integer 'n': "%n" has the same effect as "\n".

# DISPLAYING OUTPUTS: PRINTF(...) CONT'

#### • Examples:

- 1. System.out.printf("%s", "Hello"); → Hello
- String str="hello";
   System.out.printf("%s", st
- 3. System.out.printf("%d"
- 4. int x=10;

System.out.printf("%s=

- 5. int x=1000; System.out.printf(""d", , , , , , 1,000
- 6. float y =5.365f; System.out.printf("%.1f", y); → 5.4

.1 means round to the nearest 1 decimal number. So .5 means round to the nearest 5 decimals

# DISPLAYING OUTPUTS CONT'

| Escape<br>sequence | Description                                                                                                    |
|--------------------|----------------------------------------------------------------------------------------------------|
| \n                 | Newline. Position the screen cursor at the beginning of the next line.                                                                                                    |
| \t                 | Horizontal tab. Move the screen cursor to the next tab stop.                                                                                                    |
| \r                 | Carriage return. Position the screen cursor at the beginning of the current<br>line—do not advance to the next line. Any characters output after the car-<br>riage return overwrite the characters previously output on that line. |
| 11                 | Backslash. Used to print a backslash character.                                                                                                    |
| \"                 | Double quote. Used to print a double-quote character. For example,<br>System.out.println( "\"in quotes\"" );<br>displays<br>"in quotes"                                                                                            |

Fig. 2.5 | Some common escape sequences.

## EXERCISE 1: HELLOWORLD

int x=1500000; double y=1000.525435; String mrX="X"; char currency='\$';

X said:"I have 1,500,000\$"

Y said:"Ok Mr\X, I have 1000.525\$"

```
public class Helloworld {
```

```
public static void main(String[] args) {
    int z=1500000;
    double y=1000.525435;
    String mrX="X";
    char currency='$';
    System.out.printf(" %s Said: \"I have %,d %c\" \n",mrX,z,currency);
    System.out.printf(" Y Said: \"ok Mr\\%s,I have %.3f %c\" ",mrX,y,currency);
    System.out.printf(" Y Said: \"ok Mr\\%s,I have %.3f %c\" ",mrX,y,currency);
    }
}
```

<terminated> Helloworld [Java Application] C:\Program Files\Java\jre7\bin\javaw.exe (Feb 15, 2013 11:41:16 PM)

X Said: "I have 1,500,000 \$" Y Said: "ok Mr\X,I have 1000.525 \$"

## How To RUN !!

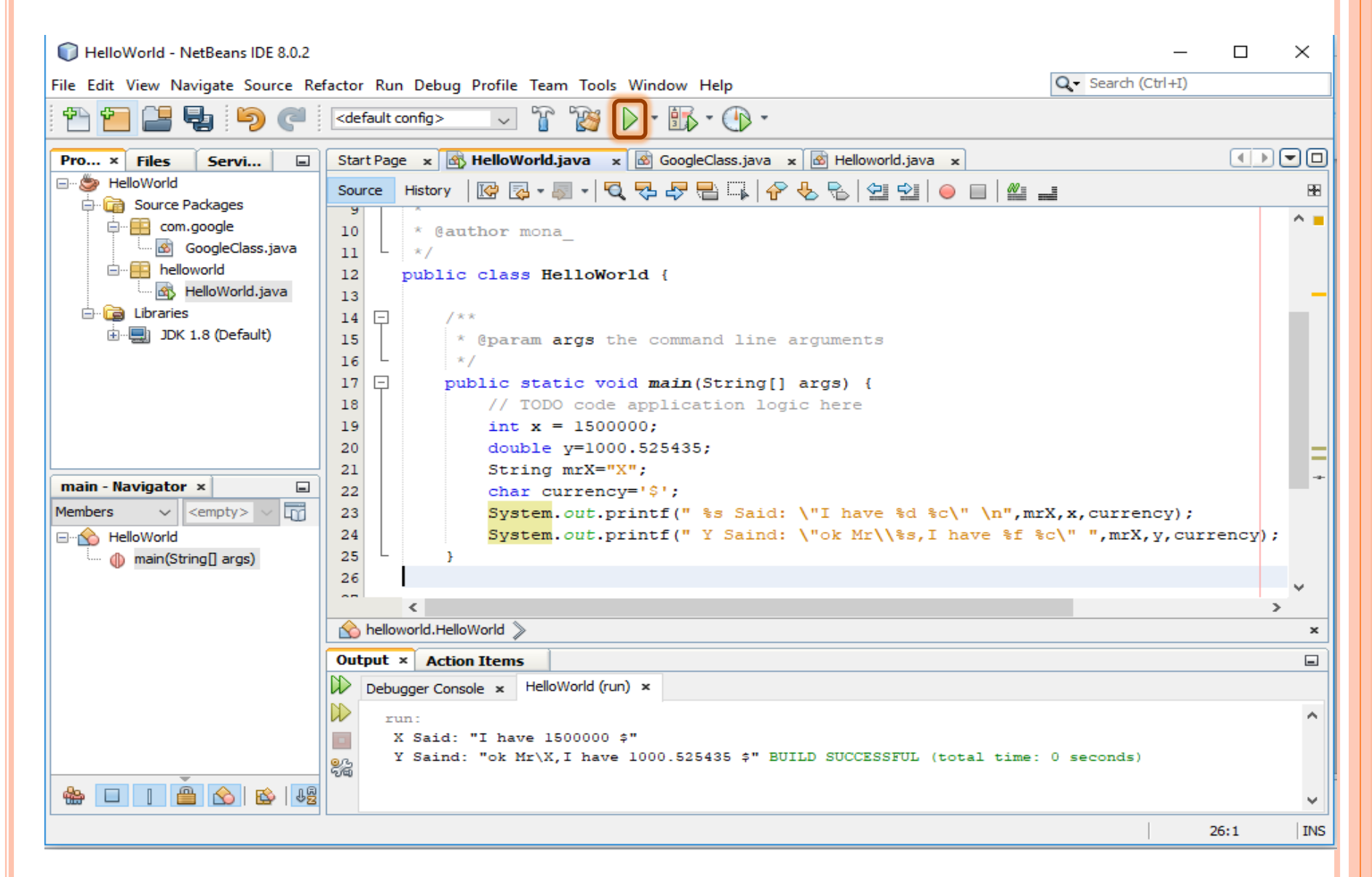

## HOW TO DEBUG !!

| 🜍 NetBeans IDE 8.0.2                  |                                                                                                    |                                                                                                    |                 |                       |                                |                 |                                   |               | _              |        | ×        |
|---------------------------------------|----------------------------------------------------------------------------------------------------|----------------------------------------------------------------------------------------------------|-----------------|-----------------------|--------------------------------|-----------------|-----------------------------------|---------------|----------------|--------|----------|
| File Edit View Navigate Source Ret    | factor                                                                                                    | Run De                                                                                                    | bug Profile Tea | m Tools Wir           | ndow Help                      |                 |                                   | S             | earch (Ctrl+I) |        |          |
| 1 1 1 1 1 1 1 1 1 1 1 1 1 1 1 1 1 1 1 | <def< th=""><th>fault config</th><th>ı&gt;</th><th><b>B</b></th><th>• 🚯 • 💮 •</th><th></th><th>0 🖸 🖆</th><th>🖄 🏦 🕅</th><th></th><th>×</th><th></th></def<> | fault config                                                                                                    | ı>              | <b>B</b>              | • 🚯 • 💮 •                      |                 | 0 🖸 🖆                             | 🖄 🏦 🕅         |                | ×      |          |
| Files ×                               | Star                                                                                                    | t Page x                                                                                                    | HelloWorld.ja   | va 🗙 🐼 G              | oogleClass.java 🗴              | 🙆 Hel           | loworld.java 🗙                    |               |                |        |          |
| 🖃 🊱 'main' at line breakpoint H  👂    | Sour                                                                                                    | rce Hist                                                                                                    | ory 🔯 🔁 🚽       | s - 🖸 🗟               | L 🔄 🖻 🗔 🛛 🎸                    | - 🕂 🛱           |                                   | <u> @ =</u>   |                |        | B.       |
| HelloWorld.main:21                    | 9                                                                                                    |                                                                                                    |                 |                       |                                | <u> </u>        |                                   |               |                |        | <u> </u> |
|                                       | 10                                                                                                    | *                                                                                                    | @author mona    | a                     |                                |                 |                                   |               |                |        | _        |
|                                       | 11                                                                                                    | - */                                                                                                    | lic class H     | lloWorld              | 1                              |                 |                                   |               |                |        |          |
|                                       | 12                                                                                                    | put                                                                                                    | DIIC CIASS He   | erroworra             | 1                              |                 |                                   |               |                |        | _        |
|                                       | 14                                                                                                    | Ģ                                                                                                    | /**             |                       |                                |                 |                                   |               |                |        |          |
|                                       | 15                                                                                                    |                                                                                                    | * @param a      | args the              | command line                   | argum           | nents                             |               |                |        |          |
|                                       | 16                                                                                                    | L                                                                                                    | */              |                       |                                |                 |                                   |               |                |        |          |
|                                       | 17                                                                                                    |                                                                                                    | public stat     | tic void :<br>Code ar | main(String[]                  | args            | 3) {                              |               |                |        |          |
| × >                                   | 19                                                                                                    |                                                                                                    | int x =         | = 1500000             | ;<br>piicacion ioù             | git ne          |                                   |               |                |        |          |
| 🚳 🎭 🖶 🗟 🖴 👭                           | 20                                                                                                    |                                                                                                    | double          | y=1000.5              | 25435;                         |                 |                                   |               |                |        | -        |
|                                       |                                                                                                    |                                                                                                    | String          | mrX="X";              |                                |                 |                                   |               |                |        |          |
| Navigator ×                           | 22                                                                                                    |                                                                                                    | char cu         | arrency='             | \$';                           |                 |                                   |               |                |        |          |
|                                       | 23                                                                                                    |                                                                                                    | System          | out prin              | tf(" %s Said:<br>tf(" V Saind: | : \"I<br>· \"ok | have %d %c\" \<br>r Mr\\%e T have | n", mrX, x, c | wrrency);      | rency  |          |
|                                       | 25                                                                                                    | L                                                                                                    | }               | .out.prin             | cr( i Saina.                   |                 | Ini((ss,i nave                    | PT 201        | , mix, y, cui  | rency) | í 🗸 🛛    |
|                                       |                                                                                                    | <                                                                                                    |                 |                       |                                |                 |                                   |               |                |        | >        |
|                                       |                                                                                                    | helloworld                                                                                                    | HelloWorld 🔪 🧃  | main                  |                                |                 |                                   |               |                |        |          |
| (                                     | Vari                                                                                                    | iables ×                                                                                                    | Breakpoints     | Output                | Action Items                   |                 |                                   |               |                |        |          |
| <no available="" view=""></no>        | Þ                                                                                                    | Name                                                                                                    |                 |                       | Туре                           |                 |                                   | Value         |                |        | 83       |
|                                       |                                                                                                    | <e1< th=""><th>nter new watch&gt;</th><th></th><th></th><th></th><th></th><th></th><th></th><th></th><th> ^</th></e1<> | nter new watch> |                       |                                |                 |                                   |               |                |        | ^        |
|                                       |                                                                                                    | 🕀 🤝 Sta                                                                                                    | tic             |                       |                                |                 |                                   |               |                |        |          |
|                                       |                                                                                                    | 🗉 🝚 arg                                                                                                    | s               |                       | String[]                       |                 |                                   | #85(length=0) |                |        |          |
|                                       |                                                                                                    | ∕⇒×                                                                                                    |                 |                       | int                            |                 |                                   | 1500000       |                |        |          |
|                                       |                                                                                                    | ∲у                                                                                                    |                 |                       | double                         |                 |                                   | 1000.525435   |                |        |          |
|                                       |                                                                                                    |                                                                                                    |                 |                       | HelloWorld (                   | debug) [        | running.                          |               | ×              | 21:1   | INS      |
|                                       | -                                                                                                    |                                                                                                    |                 |                       |                                |                 |                                   |               |                |        |          |
|                                       |                                                                                                    |                                                                                                    |                 |                       |                                |                 |                                   |               |                |        |          |

## **READING INPUT FROM USER**

• To **read** something from the console:

1. Import the package that has the class **Scanner**.

(The **import** line is to be written under the name of your package)

#### → import java.util.Scanner;

2. Take an object from the **Scanner** class.

#### → Scanner input =new Scanner(System.in);

 Use the Scanner suitable method to read the next input according to its data type.

# EXERCISE 2: ADDING TWO NUMBERS READ FROM USER

```
import java.util.Scanner;
                              Import package containing scanner class
 public class Helloworld {
     /**
        @param args
      */
     public static void main(String[] args) {
Θ
         /*
            adding Two Numbers Read From User
                                                      Scanner Object
         Scanner scanner = new Scanner(System.in);
                                                      Show message to
         System.out.print("Enter First Number:
                                                      Read First number
         int firstNumber = scanner.nextInt();
                                                      Sang steps with
         System.out.print("Enter Second Number: ");
                                                      orgetshownsom
         int secondNumber = scanner.nextInt();
         System.out.printf("The Sum is: %d",firstNumber+secondNumber);
```

## HANDS ON #1: QUADRATIC EQUATION

Consider the following quadratic equation:
 3X<sup>2</sup> -8X + 4

- Write a program that reads X from user and shows result.
  - Try the following values
    - X=2 the result will be zero.
    - X=200 the result will be 118404.
    - X=1 the result will be -1.

#### 10 Minutes

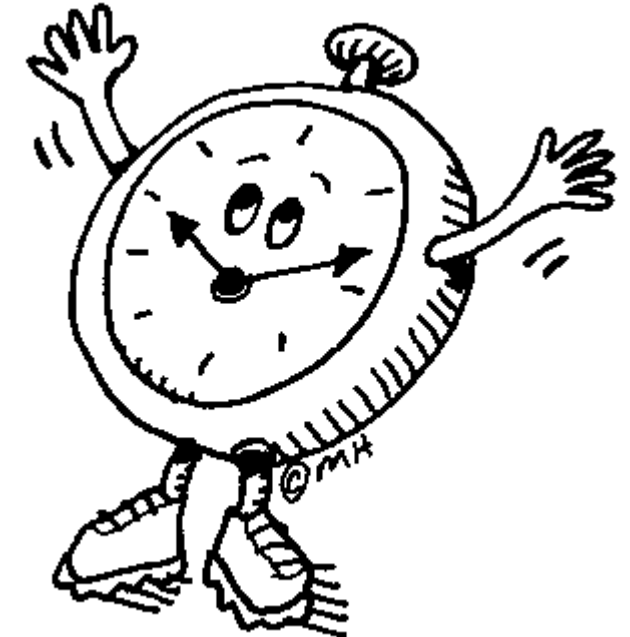

#### SOLUTION

```
import java.util.Scanner;
public class Helloworld {
    /**
     * @param args
     */
    public static void main(String[] args) {
        /*
         *Quadratic Equation: 3X2 -8X + 4
         */
        Scanner scanner = new Scanner(System.in);
        System.out.print("Enter value of X:");
        double x = scanner.nextDouble();
        Double result = (3*x*x)-(8*x)+4;
        System.out.println("The result of the Equation 3X2 -8X + 4 is: "+result);
```

## HANDS ON #2: TEMPERATURE CONVERTER

 Write a program to convert temperature from Fahrenheit to Celsius and vice versa.

From Fahrenheit to Celsius :
 Celsius = ((Fahrenheit - 32)\*5/9)

From Celsius to Fahrenheit :
 Fahrenheit = ((Celsius \* 9)/5) + 32

## HANDS ON #2: TEMPERATURE CONVERTER

Implement two methods (functions) for conversion.

- Read Temperature and type to convert to from user.
- o Display converted temperature .

#### o Test:

 Enter (26) and convert it to Fahrenheit which will be (78.8)

#### 20 Minutes

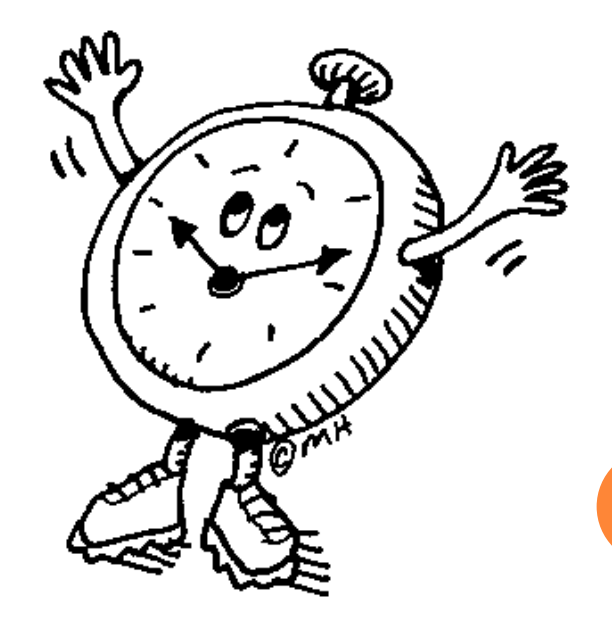

# SOLUTION

```
package com.google;
import java.util.Scanner;
public class Helloworld {
    /**
     *
      @param args
     */
    public static float convertTemperatureToCelsius(float temp){
        return (temp-32)*5/9;
    public static float convertTemperatureToFahrenheit(float temp){
        return ((temp*9)/5)+32;
    }
```

## SOLUTION CONT'

```
public static void main(String[] args) {
```

```
/*
 * Temperature Converter
 */
Scanner scanner = new Scanner(System.in);
System.out.print("Enter Temperature: " );
float temperature = scanner.nextFloat();
System.out.print("Convert Temperature to (C for Celsius and F for Fahrenheit): ");
String tempType = scanner.next().toLowerCase();
float convertedTemp;
if(tempType.equals("c")){
    convertedTemp=convertTemperatureToCelsius(temperature);
    System.out.println(convertedTemp);
}
else if (tempType.equals("f")){
    convertedTemp=convertTemperatureToFahrenheit(temperature);
    System.out.println(convertedTemp);
}
```

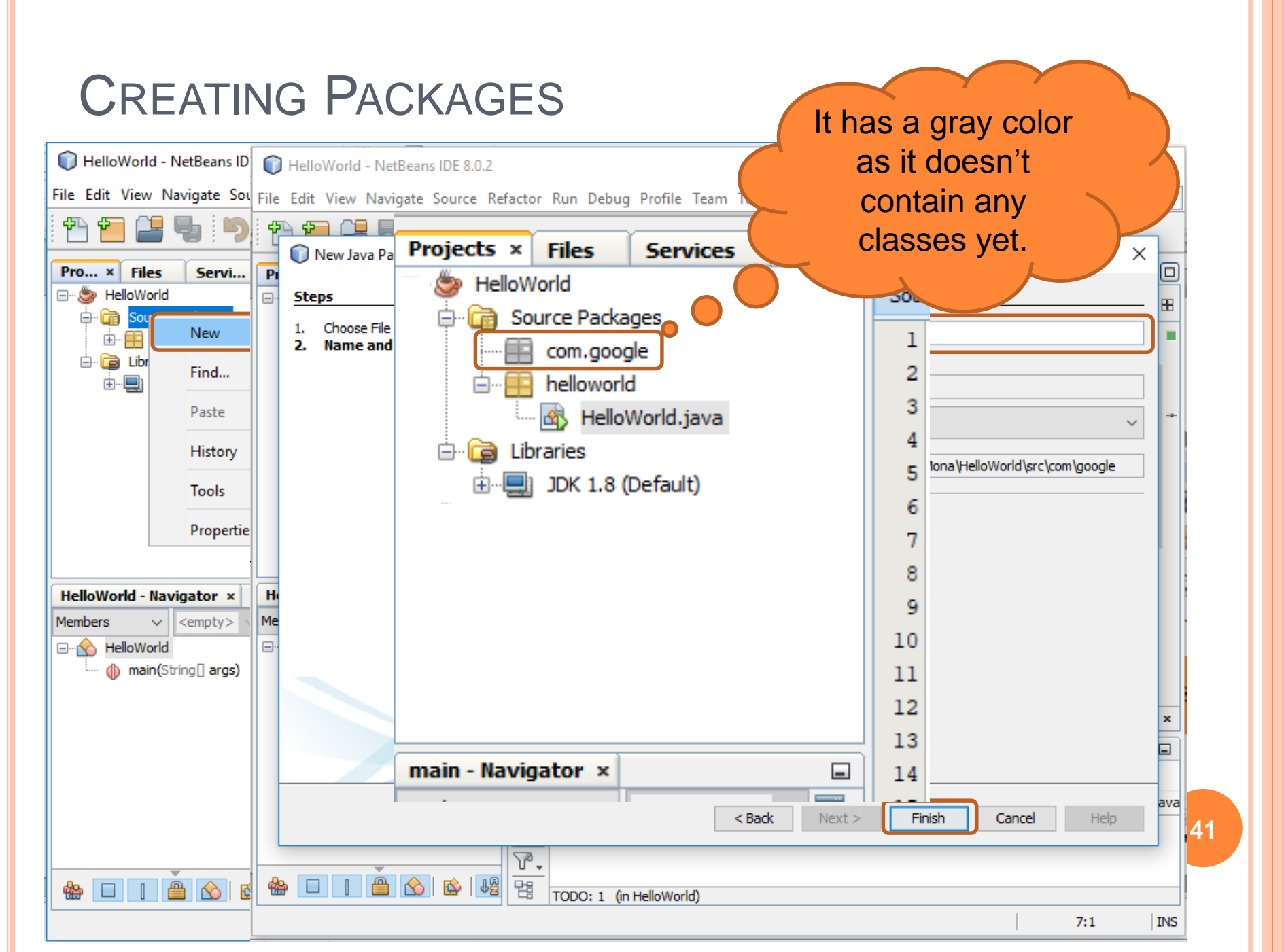

## ADDING CLASSES INTO COM.GOOGLE PACKAGE

| NetBeans IDE 8.0.2                      | - 0                                                                 | ×        |
|-----------------------------------------|---------------------------------------------------------------------|----------|
| File Edit View Navigate Source Re       | factor Run Debug Profile Team Tools Window Help                     |          |
| 1 1 1 1 1 1 1 1 1 1 1 1 1 1 1 1 1 1 1 1 | <default config=""> V V V V V V V V V V V V V V V V V V V</default> |          |
| Pro × Files Servi 🖃                     | Start Page 🗙 🚳 HelloWorld.java 🗴 🐼 GoogleClass.java 🗙               |          |
| ⊡ 🧽 HelloWorld                          | Source History   🕼 🖓 - 🐻 - 🔍 - 🕄 - 🖓 - 😓 🖓 - 🚱 - 🔛 - 😜              | ; 88     |
| Generation Source Packages              | 1 🗆 /*                                                              | <b>^</b> |
| GoogleClass.java                        | 2 * To change this license header, choose License Headers           | i:       |
| helloworld                              | 3 * To change this template file, choose Tools   Templates          |          |
| HelloWorld.java                         | 4 * and open the template in the editor.                            |          |
| E- Contraries                           | 6 package com.google;                                               |          |
|                                         | 7                                                                   |          |
|                                         | 8 〒 /**                                                             |          |
|                                         | 9 *                                                                 |          |
|                                         | 10 author mona_                                                     |          |
|                                         | 12 public class GoogleClass {                                       | -#-      |
| Navigator ×                             | 13                                                                  |          |
| Members v <empty> v</empty>             | 14 }                                                                | _        |
| ····· 🕎 GoogleClass                     | 15                                                                  |          |
|                                         |                                                                     | ×        |
|                                         |                                                                     | ,<br>    |
|                                         | Output x Action Theme                                               |          |
|                                         |                                                                     |          |
|                                         |                                                                     |          |
|                                         | run:<br>BUILD SUCCESSFUL (total time: 0 seconds)                    |          |
|                                         | 0 <u>7</u>                                                          |          |
|                                         |                                                                     |          |
|                                         |                                                                     | <b>~</b> |
|                                         | 15:1                                                                | INS      |

#### USING PUBLIC CLASS FROM ANOTHER PACKAGE (1)

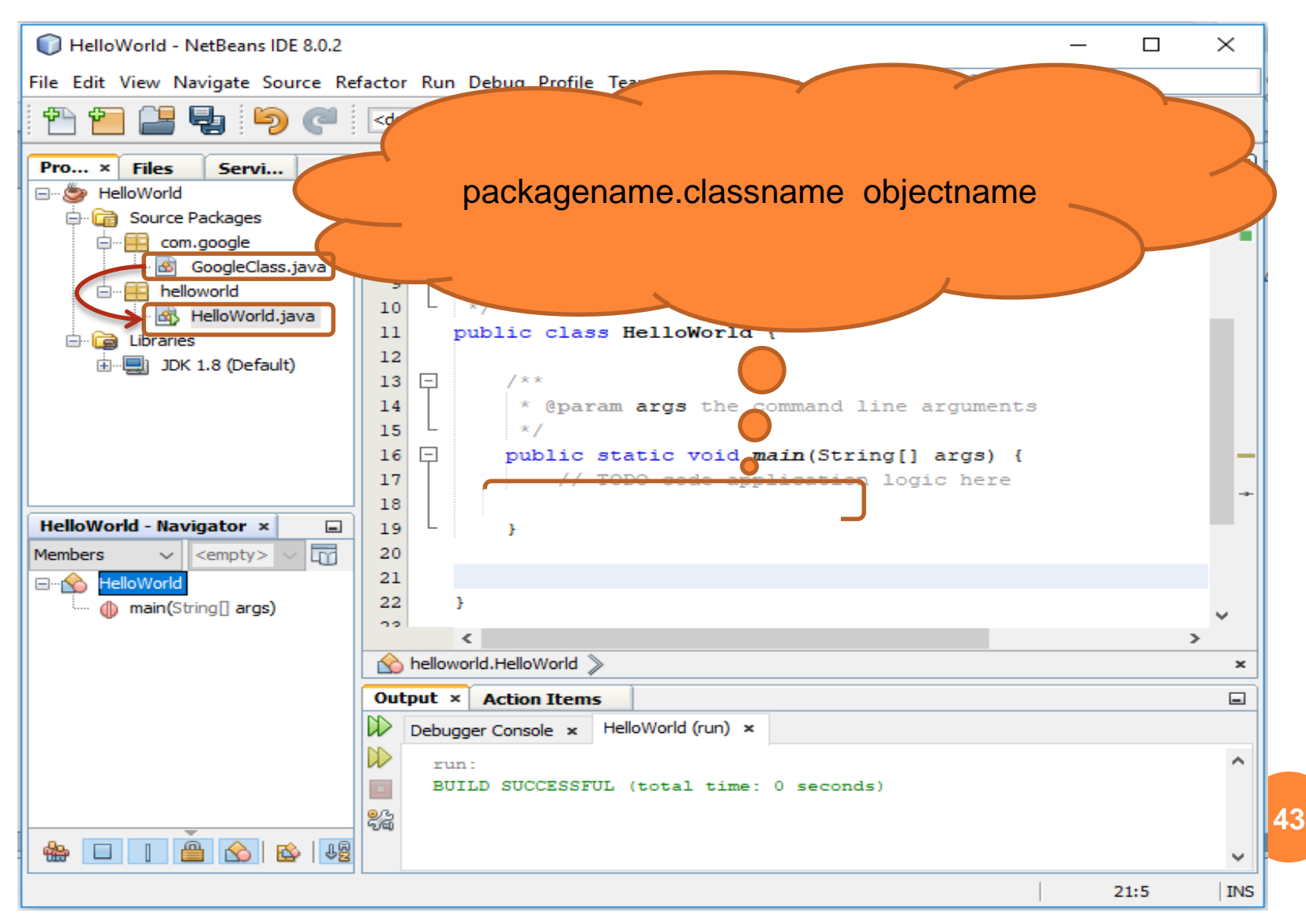

#### USING PUBLIC CLASS FROM ANOTHER PACKAGE (2)

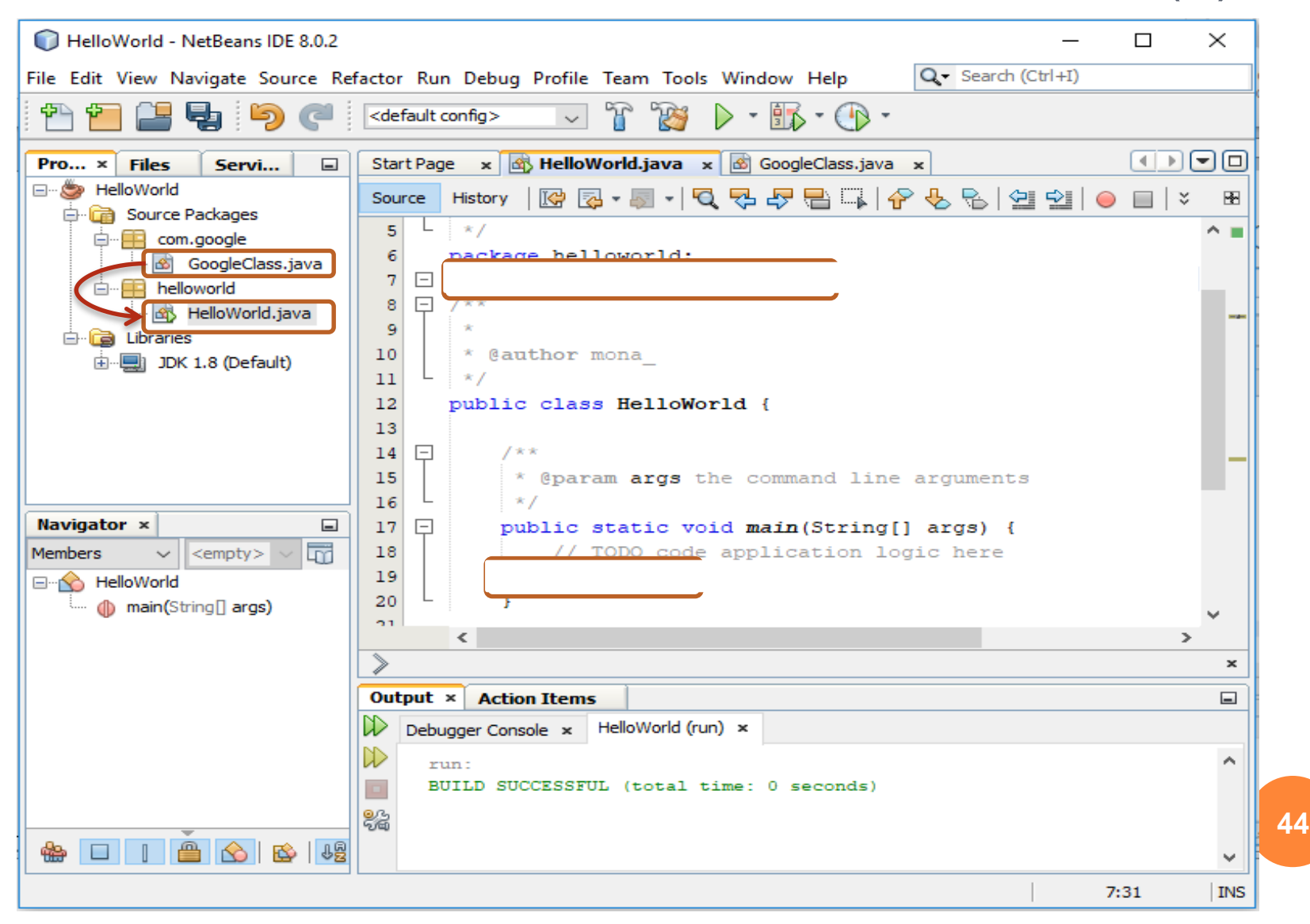

## IMPORTING PROJECTS INTO NETBEANS

| 21                                                                      |                                       |
|-------------------------------------------------------------------------|---------------------------------------|
| File Edit View Navigate Source Refactor Run Debug Profile Team Tools Wi | ndow Help                             |
| 🖥 🖆 🔛 🤚 🌔 🥥 🕹 🗠                                                         | • 🚯 • 🚯 •                             |
| Projects × Files Services                                               |                                       |
| 🖃 🖄 HelloWorld                                                          |                                       |
| 🗄 💼 Source Packages                                                     |                                       |
|                                                                         | · · · · · · · · · · · · · · · · · · · |
|                                                                         |                                       |
|                                                                         |                                       |
|                                                                         |                                       |
|                                                                         |                                       |
|                                                                         |                                       |
|                                                                         |                                       |
|                                                                         |                                       |
|                                                                         |                                       |
|                                                                         |                                       |
|                                                                         |                                       |
|                                                                         |                                       |
| w w w w w w w w w w w w w w w w w w w                                   | ×                                     |
| 🗗 🐻 Output 🙀 Action Items                                               | 25:17 INS                             |

# HANDS ON #3: TEMPERATURE CONVERTER (2)

 Now, try to update your solution of the last problem and use different classes in different packages.

10 Minutes

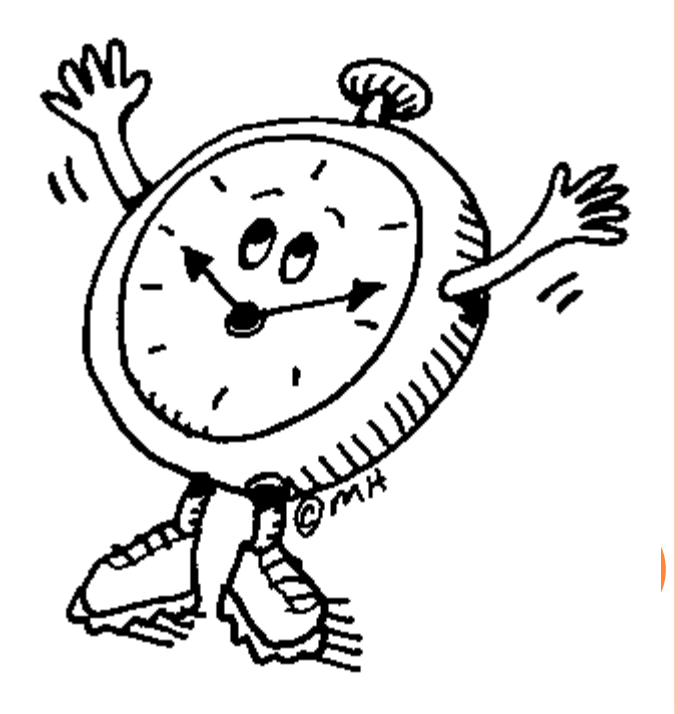

#### SOLUTION: USING CLASSES OF DIFFERENT PACKAGES

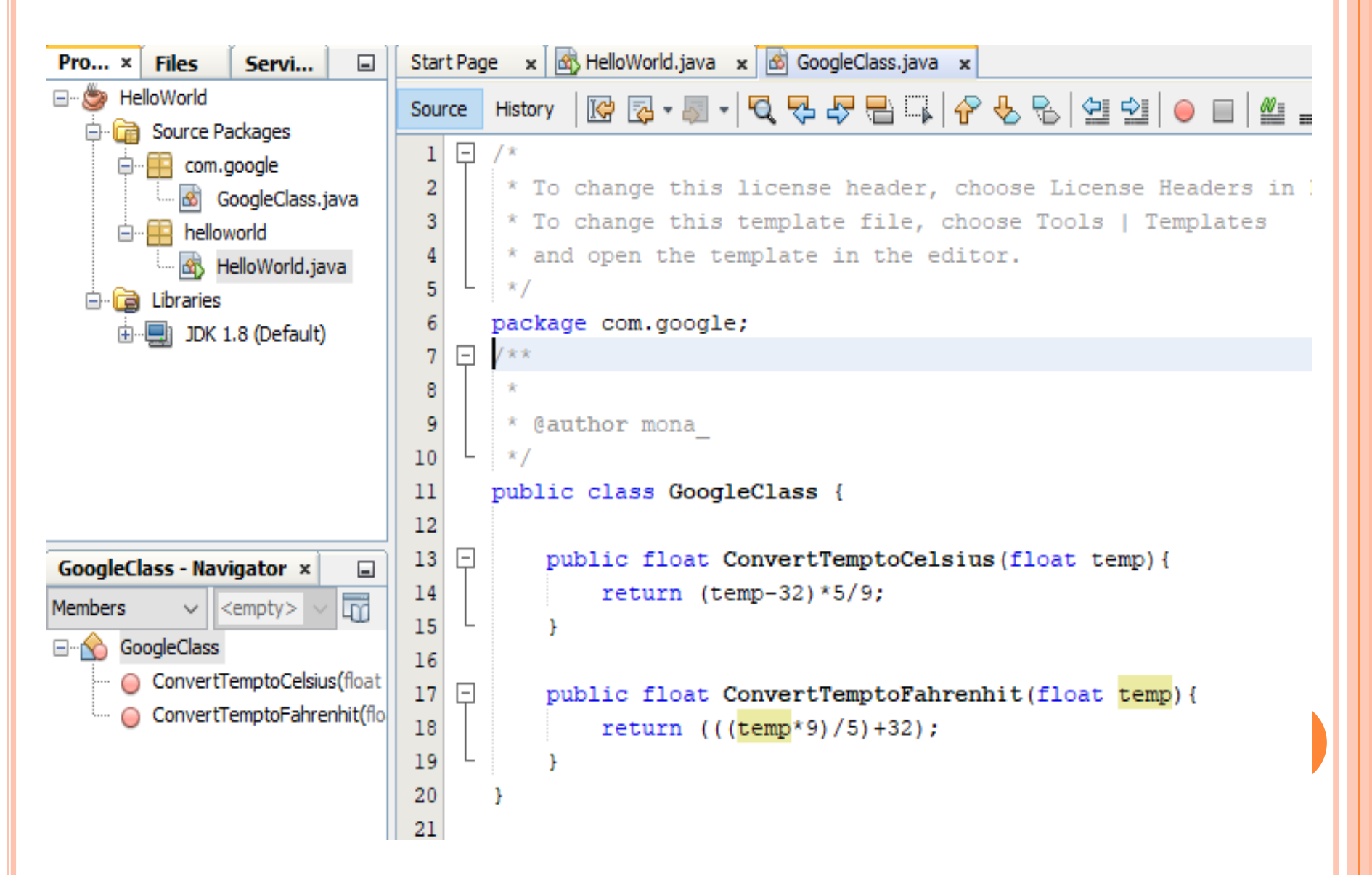

#### SOLUTION: USING CLASSES OF DIFFERENT PACKAGES

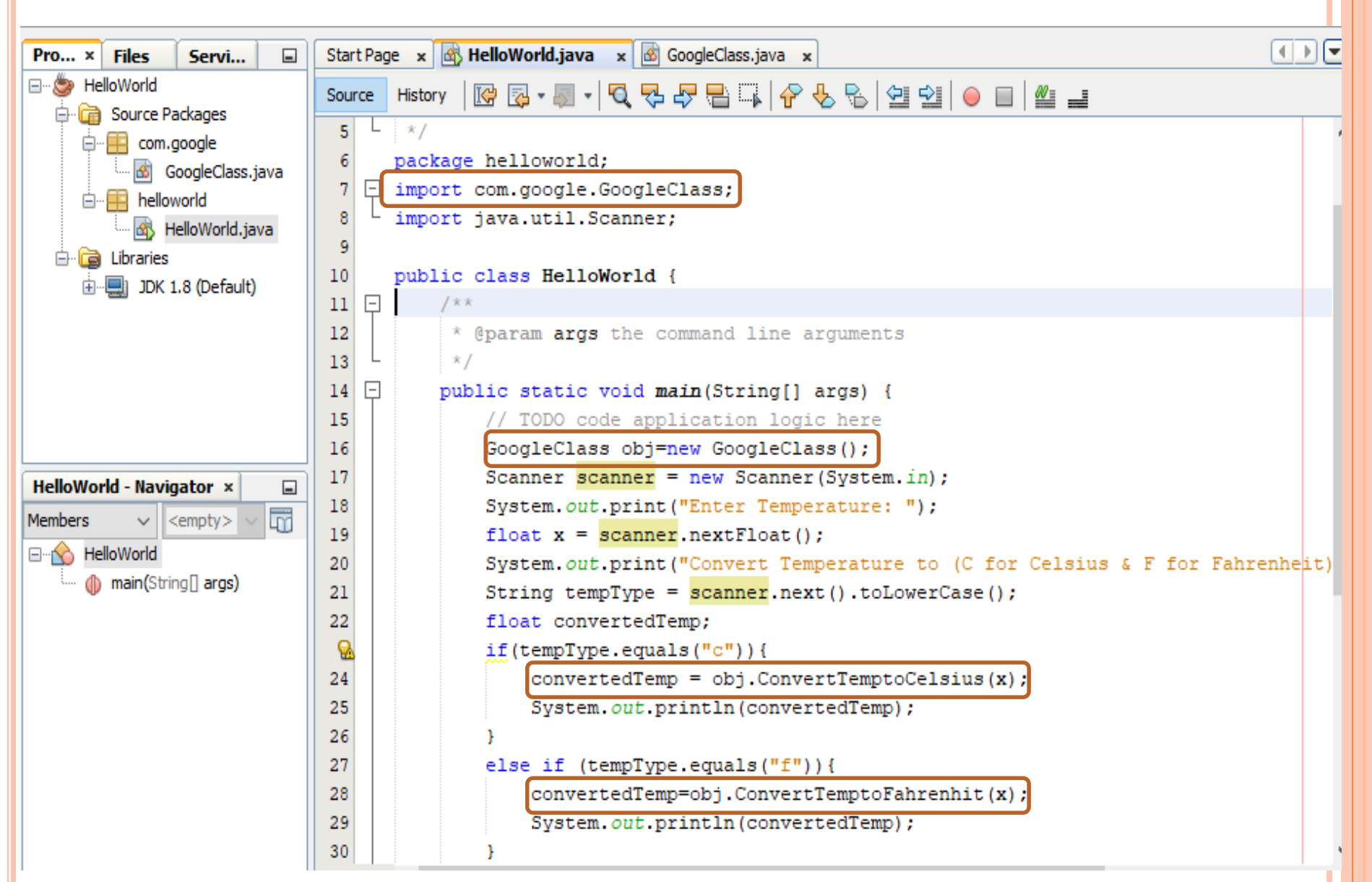

## QUESTIONS

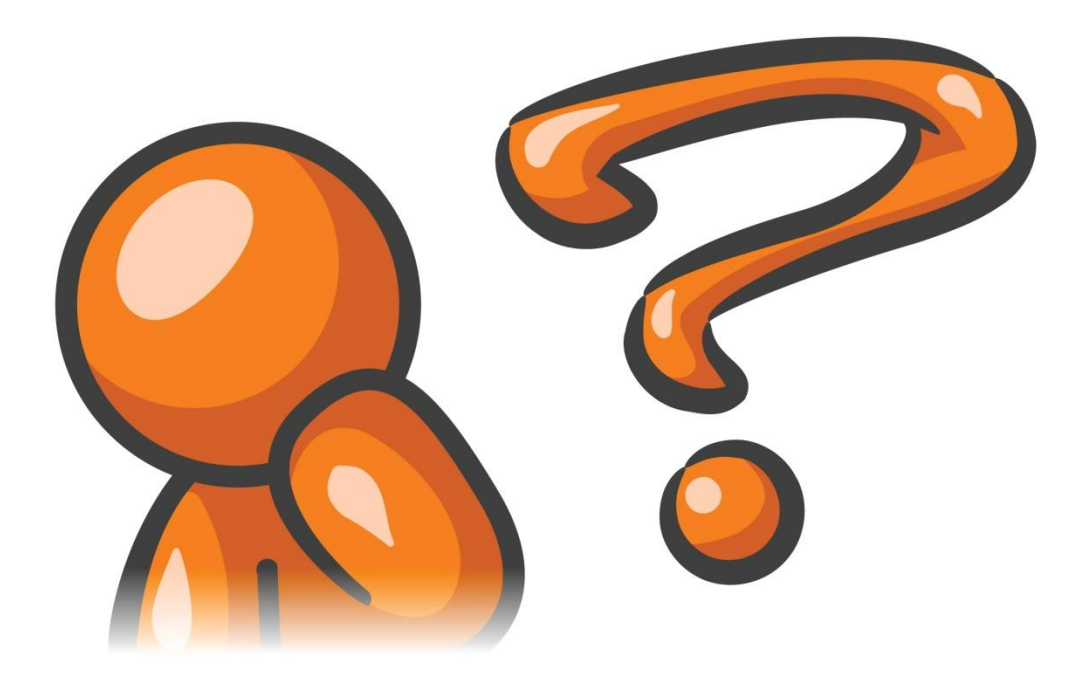